保存版

# Teams によるオンライン授業マニュアル

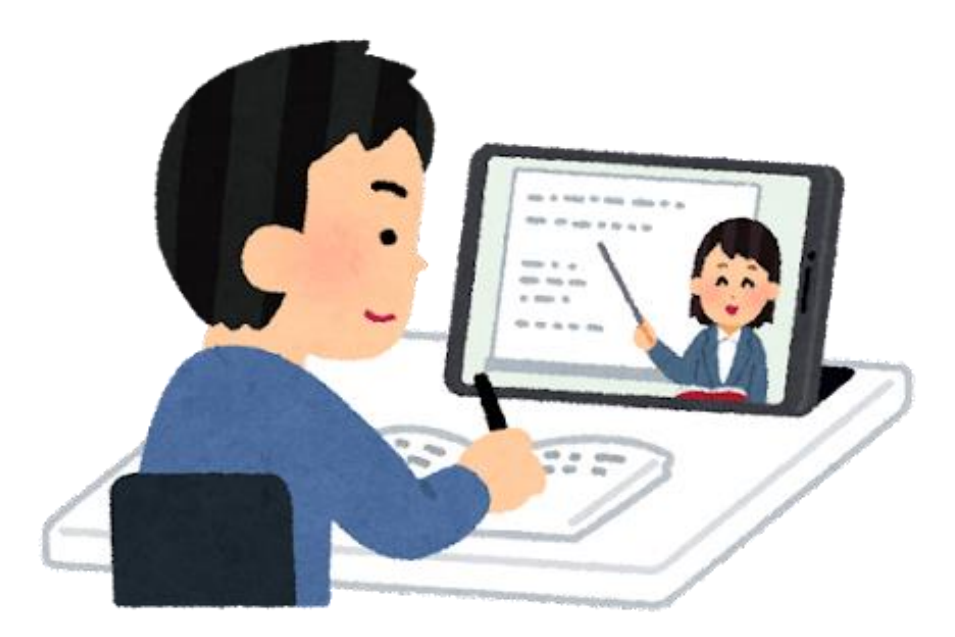

オンライン授業に備えてご家庭で保管してください。なお、 戸畑中央小学校HPにも同じものを公開しています。

北九州市立戸畑中央小学校

# Teams によるオンライン授業マニュアル

オンライン授業は Teams というアプリを使用します。

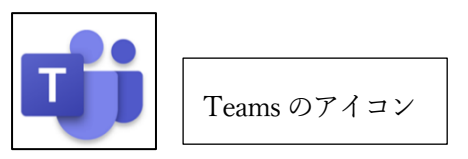

① 起動の仕方

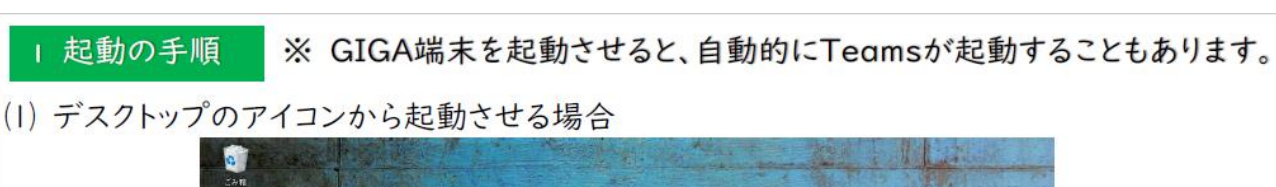

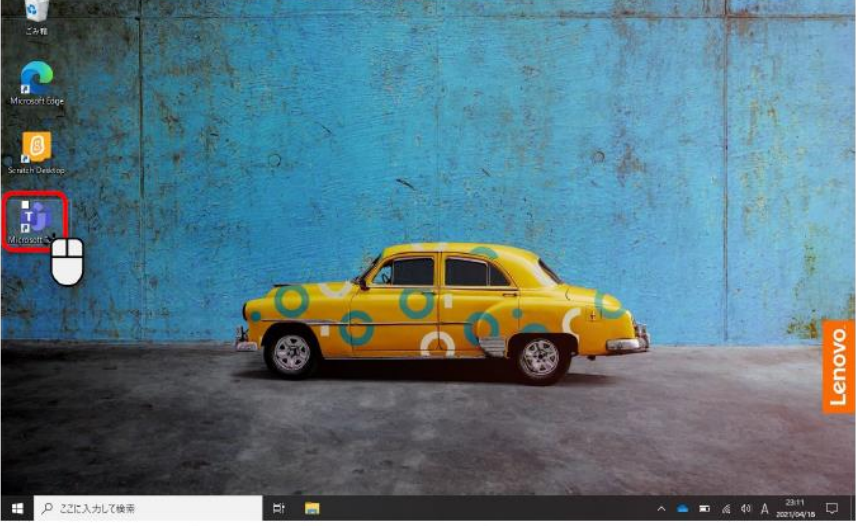

デスクトップのTeamsのアイコンをダブルクリックして起動させます。

【デスクトップにアイコンがない場合】

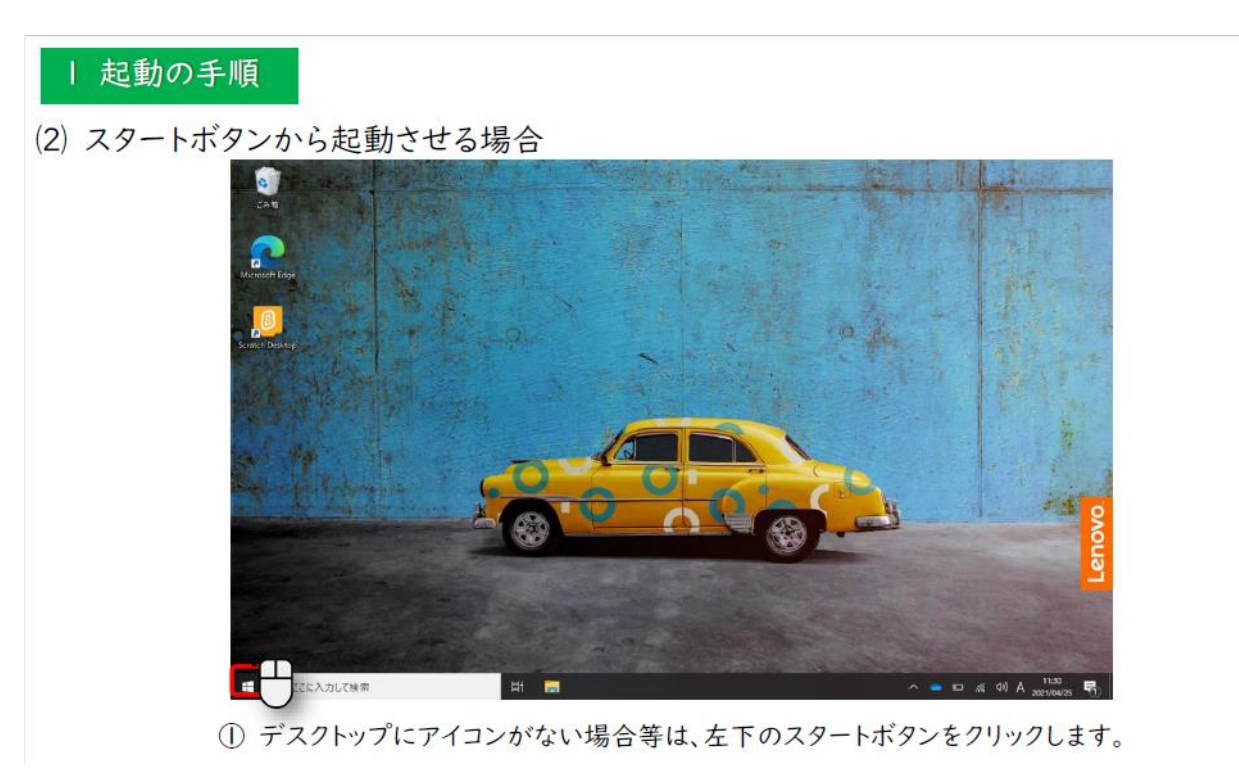

# | 起動の手順

(2) スタートボタンから起動させる場合

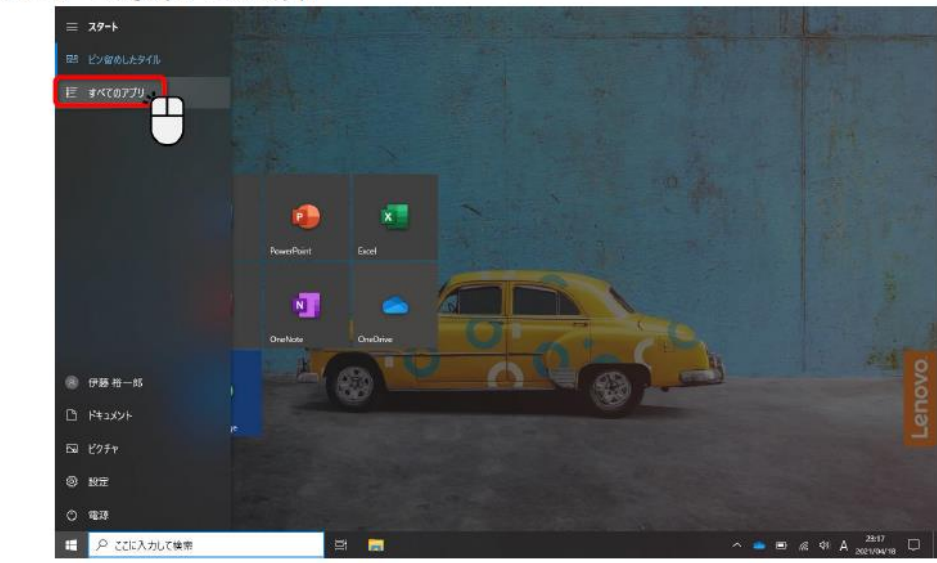

「すべてのアプリ」をクリックします。

### | 起動の手順

### (2) スタートボタンから起動させる場合

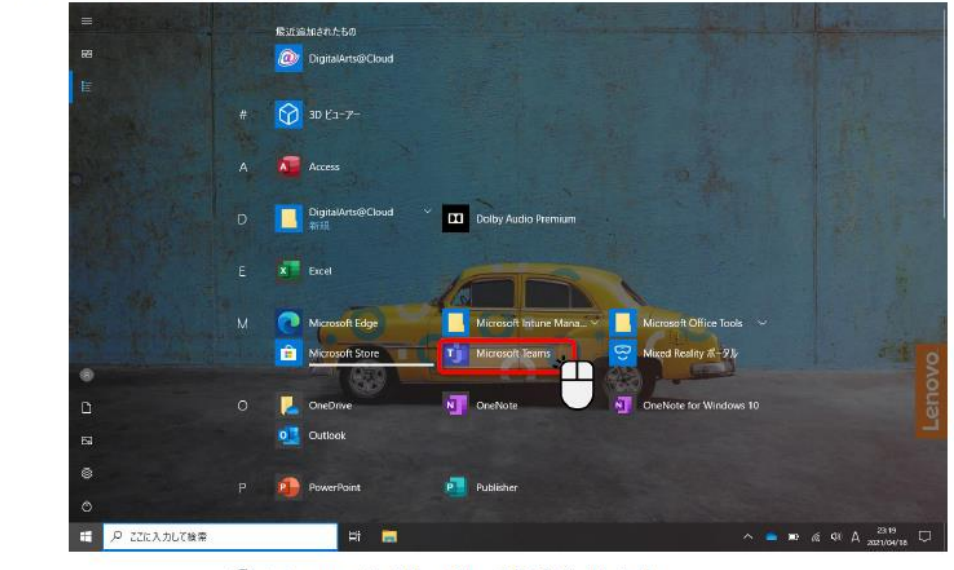

③ Teamsをクリックして起動させます。

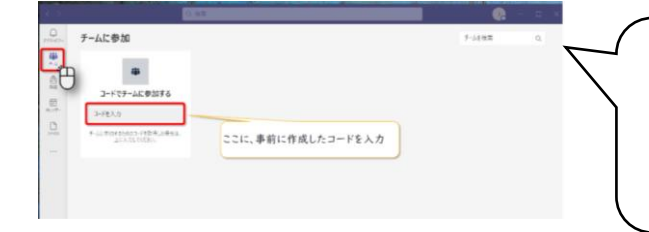

アイコンをクリックすると、むらさき色のウインド ウが開きます。設定や説明などの小さなウインドウが 開くことがありますが、「OK」や「閉じる」などをク リックしてください。

#### 2 チームに参加する。

# ※ 学校でチームに参加している場合、この作業は必要ありません。「④オンライン授業への接

# 続」へお進みください。

| < >         |                                        | Q. 檢索                                           | •    | - 🗆 × |
|-------------|----------------------------------------|-------------------------------------------------|------|-------|
| 7774874     | チームに参加                                 | 「チーム」をクリックします。この時に、学級<br>名のアイコンが表示された場合 「④オンライン | ムを検索 | ٩     |
|             |                                        | 授業への接続」へ進んでください。                                | J    |       |
|             | コードでチームに参加する                           |                                                 |      |       |
| カレンダー<br>「P | コードを入力                                 |                                                 |      |       |
| 77471       | チームに参加するためのコードを取得した場合は、<br>上に入力してください。 | ここに、事前に作成したコードを入力                               |      |       |
|             |                                        |                                                 |      |       |
|             |                                        |                                                 |      |       |
|             |                                        |                                                 |      |       |

※ コード入力が必要な場合はオンライン授業をする際に、学校からいっせいメールでお知らせします。

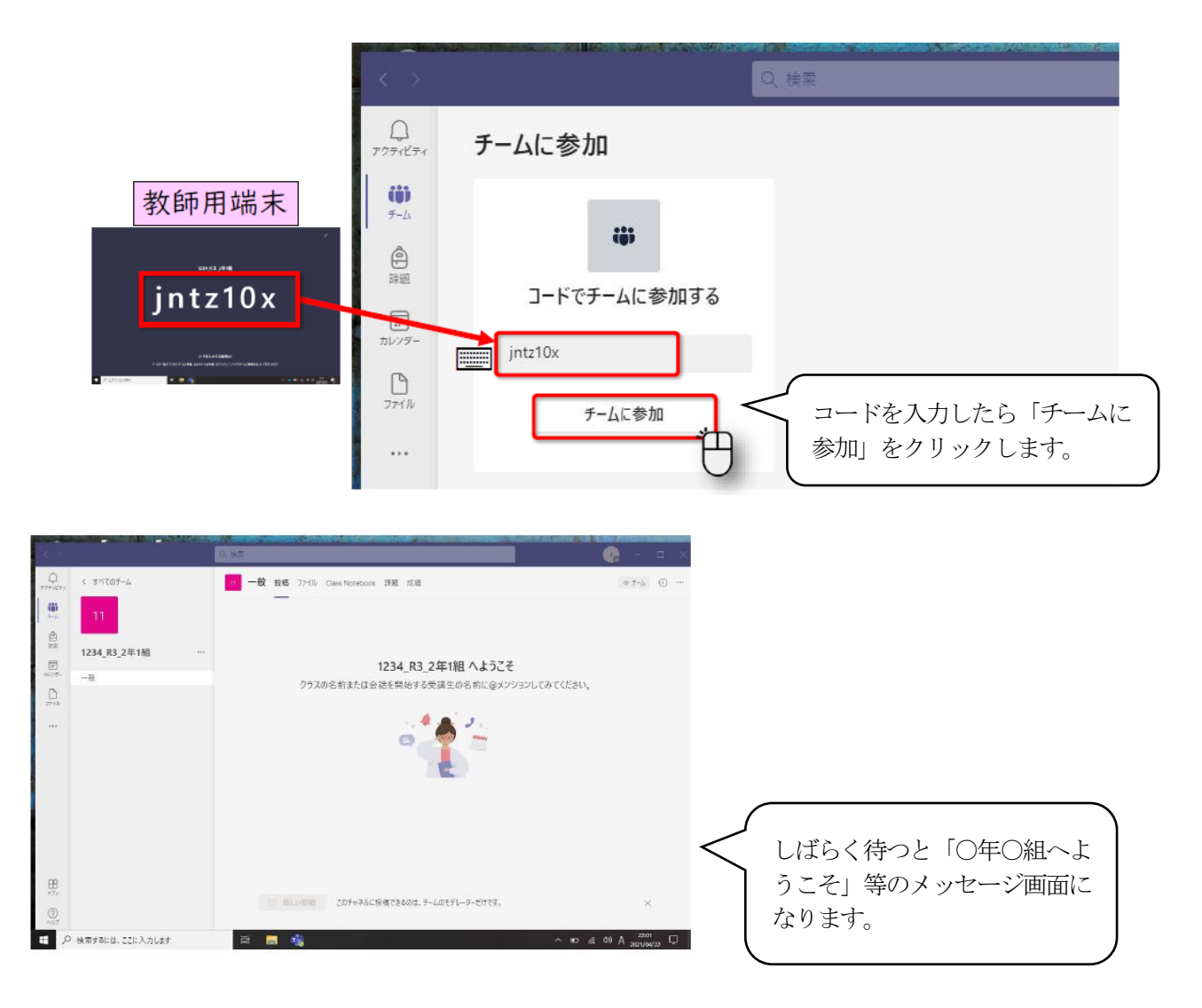

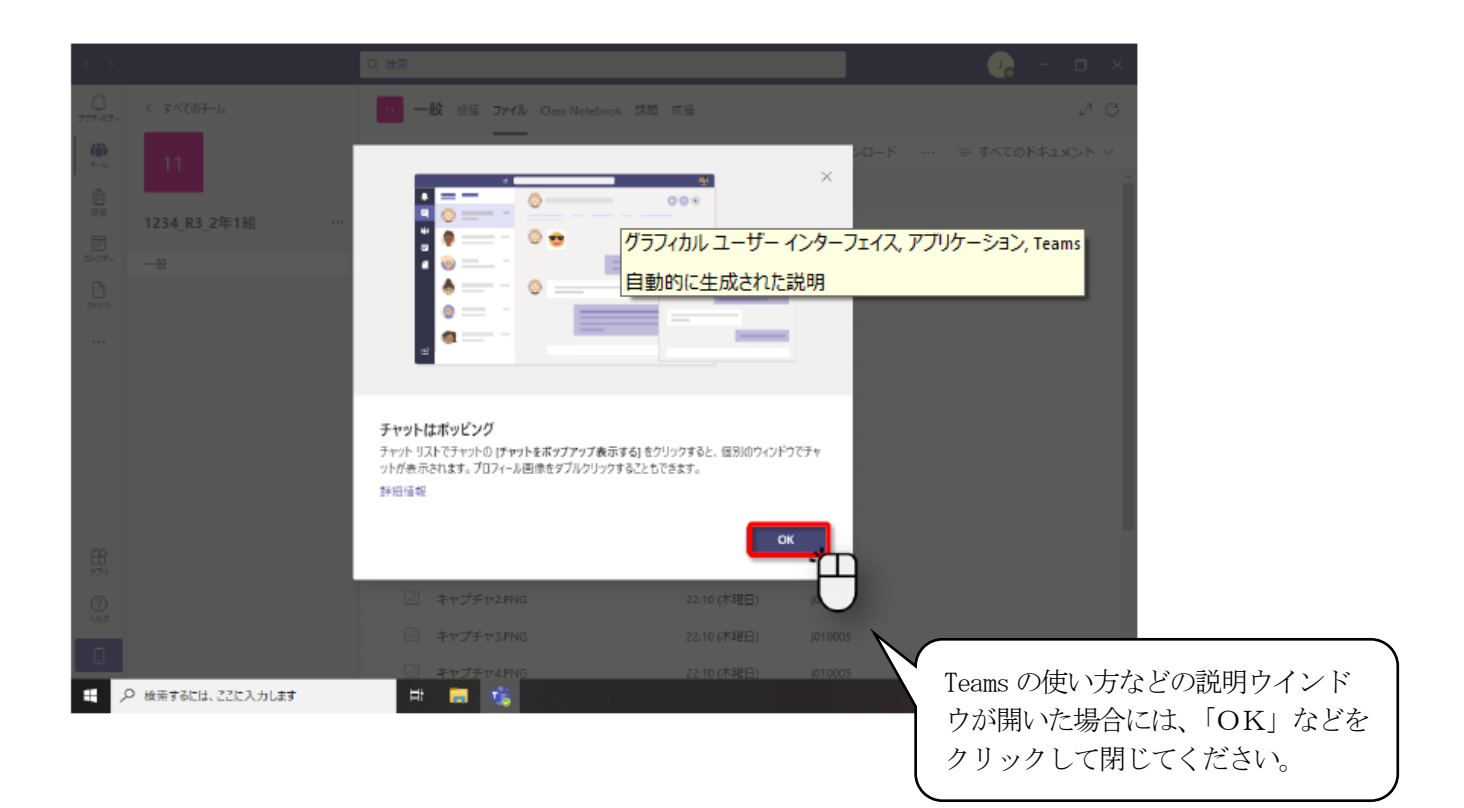

#### ③ Teams の画面について

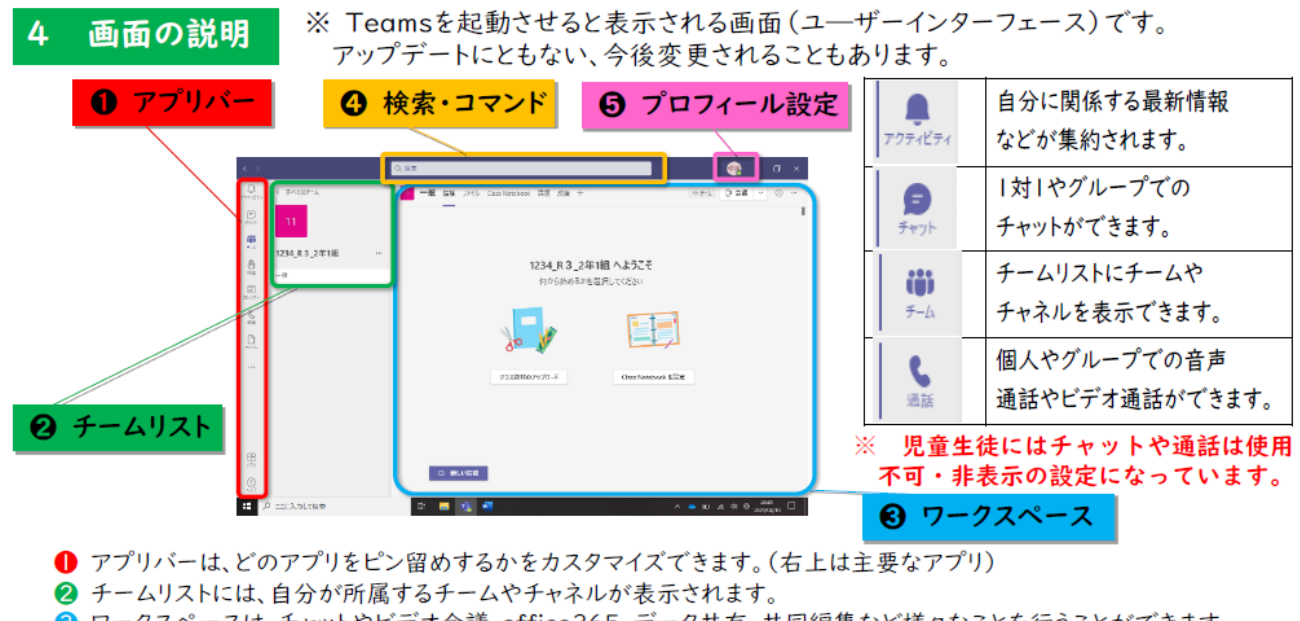

- S ワークスペースは、チャットやビデオ会議、office365、データ共有、共同編集など様々なことを行うことができます。
- Teams内でデータを探すときに、とても便利な機能です。
- ⑤ プロフィール設定でアイコンの写真や、レイアウトの変更等ができます。

# ④ オンライン授業への接続

| $\langle \rangle$                          |                                       | Q. 檢索                             | 🕜 – 🖬 🗸 |  |  |
|--------------------------------------------|---------------------------------------|-----------------------------------|---------|--|--|
| 0<br>7774874                               | < すべてのチーム                             | · 一般 投稿 ファイル Class Notebook 課題 成語 |         |  |  |
| ب<br>ج-∆<br>ت                              | 11<br>1234 R3 2年1組 ···                |                                   |         |  |  |
| [1]*<br>カレンダー                              | -19                                   |                                   |         |  |  |
| 27411                                      | 14                                    | 今日                                |         |  |  |
|                                            |                                       |                                   | 00:56   |  |  |
|                                            |                                       | 参加<br>伊政 伊藤裕一<br>会議至予             |         |  |  |
| ぼの仕仕ぶよいニノンが受発すが推<br>2021年4月25日尾目 € 10.00 … |                                       |                                   |         |  |  |
| 任の充<br>すると<br>参加」                          | 生か4 ノフイ ン授乗<br>、むらさき色のバー<br>が表示されるので、 |                                   |         |  |  |
| 」ボタ                                        | ンをクリックする。                             |                                   |         |  |  |

※ むらさき色のバーには日にちなどが表示されます。間違って違う日にちの授業等に参加してしまうと、 オンライン授業の画面になりません。この後、説明する「⑥ 退出の仕方」を参考にして退出し、参加し なおしてください。

また、このバーが黒くなっているものは終了した授業です。参加することはできません。

|                                                                                                    |                                   | 練習1                                                                                                    | _ 2                                   |
|----------------------------------------------------------------------------------------------------|-----------------------------------|----------------------------------------------------------------------------------------------------|---------------------------------------|
| ここがビデオです。<br>ボタンが <u>黒色</u> になっ<br>ていて、ビデオの                                                                                  | ビデオと音声のオブションを選択してください             |                                                                                                    | 「コンピューターの音声」<br>にチェックを入れます。           |
| マークに斜線が入り、<br>カメラが作動してい<br>なければ、 <u>オフ</u> に<br>なっています。ボタン<br>が <u>紫色</u> になっていて、<br>カメラが作動してい<br>たら、 <u>オン</u> になってい<br>ます。 | ■<br>カメウはオフになっています<br>② 〒 音景20月9- | □ JyビューターのH#<br>PC 07(1)とスピーカー<br>● □ 0<br>● □ 0<br>● □ 0<br>■ □ 2<br>■ ○ 2<br>■ ○ | ■ ■ ■ ■ ■ ■ ■ ■ ■ ■ ■ ■ ■ ■ ■ ■ ■ ■ ■ |
|                                                                                                    | ①~③を確認して「<br>参加」をクリックす            | 今すぐ                                                                                                    | <b>→3%</b>                            |

- ① ビデオがオンになっていることを確認する。(授業開始後、先生の指示に従ってオフにする場合もあります。)
- ② 「コンピューターの音声」にチェックを入れる。
   ※ ここにチェックが入っていないと、授業の音声が聞こえません。
- ③ マイクがオフになっていることを確認する。(授業中に先生の指示に従ってオンにする場合もあります。)

# ①~③を確認して画面右下の「今すぐ参加」をクリックしてください。|

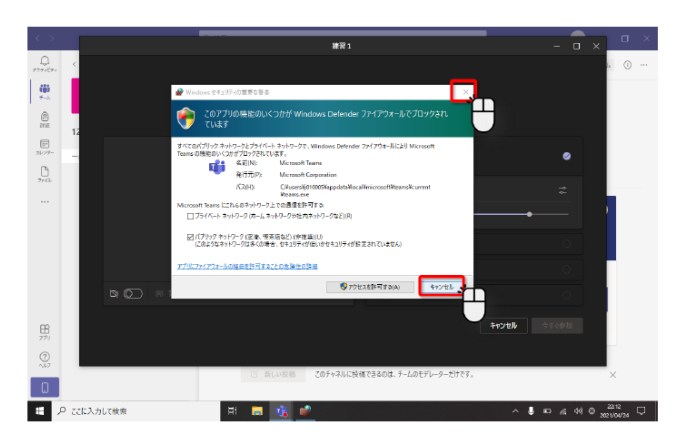

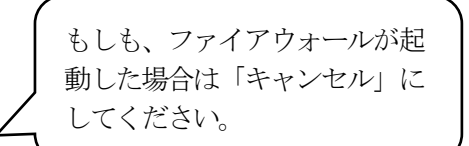

教師側が参加を承認すると画面が切り替わるので、画面が切り替わるまでそのまま待ちます。

# ⑤ オンライン授業の画面について

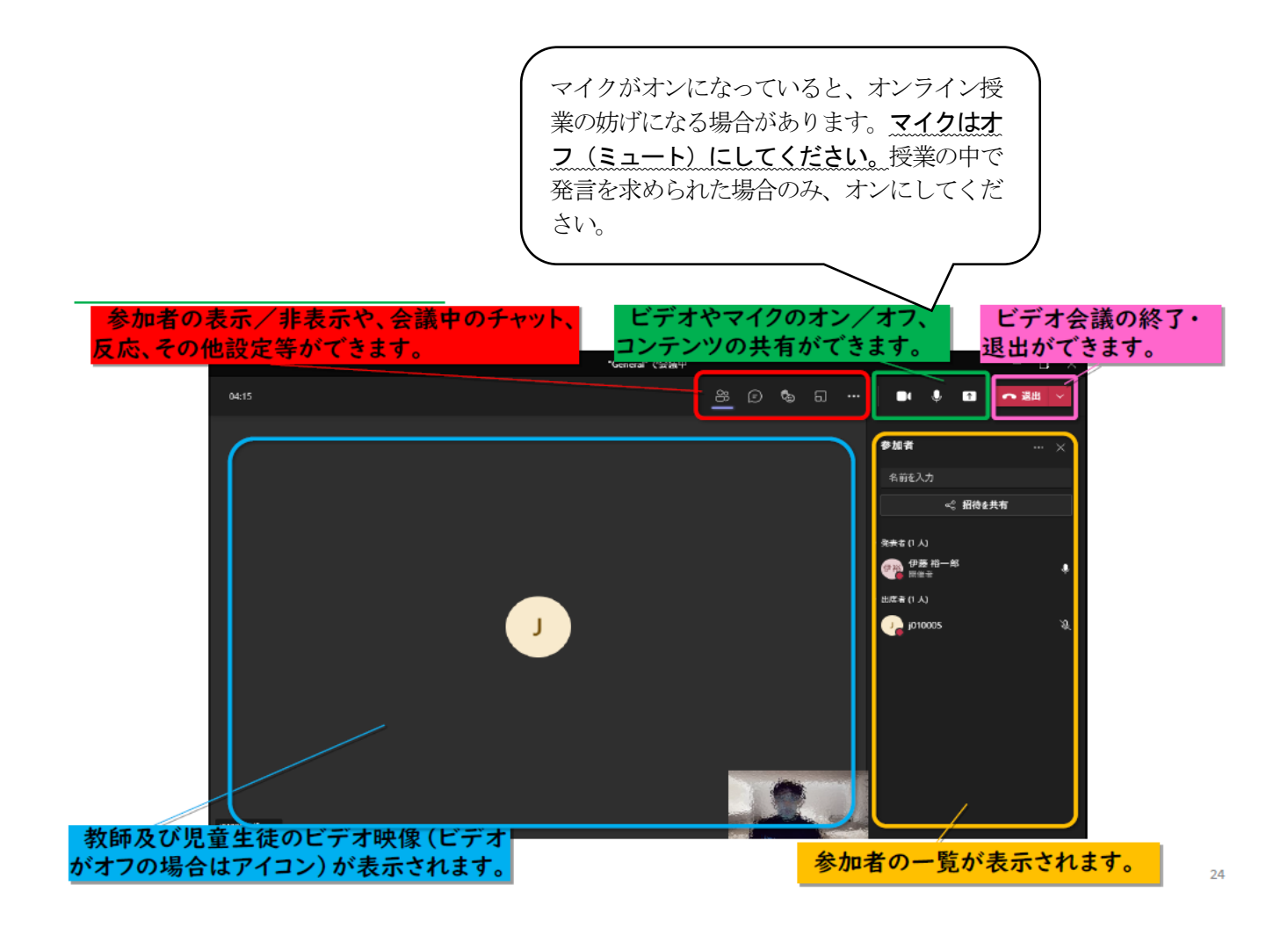

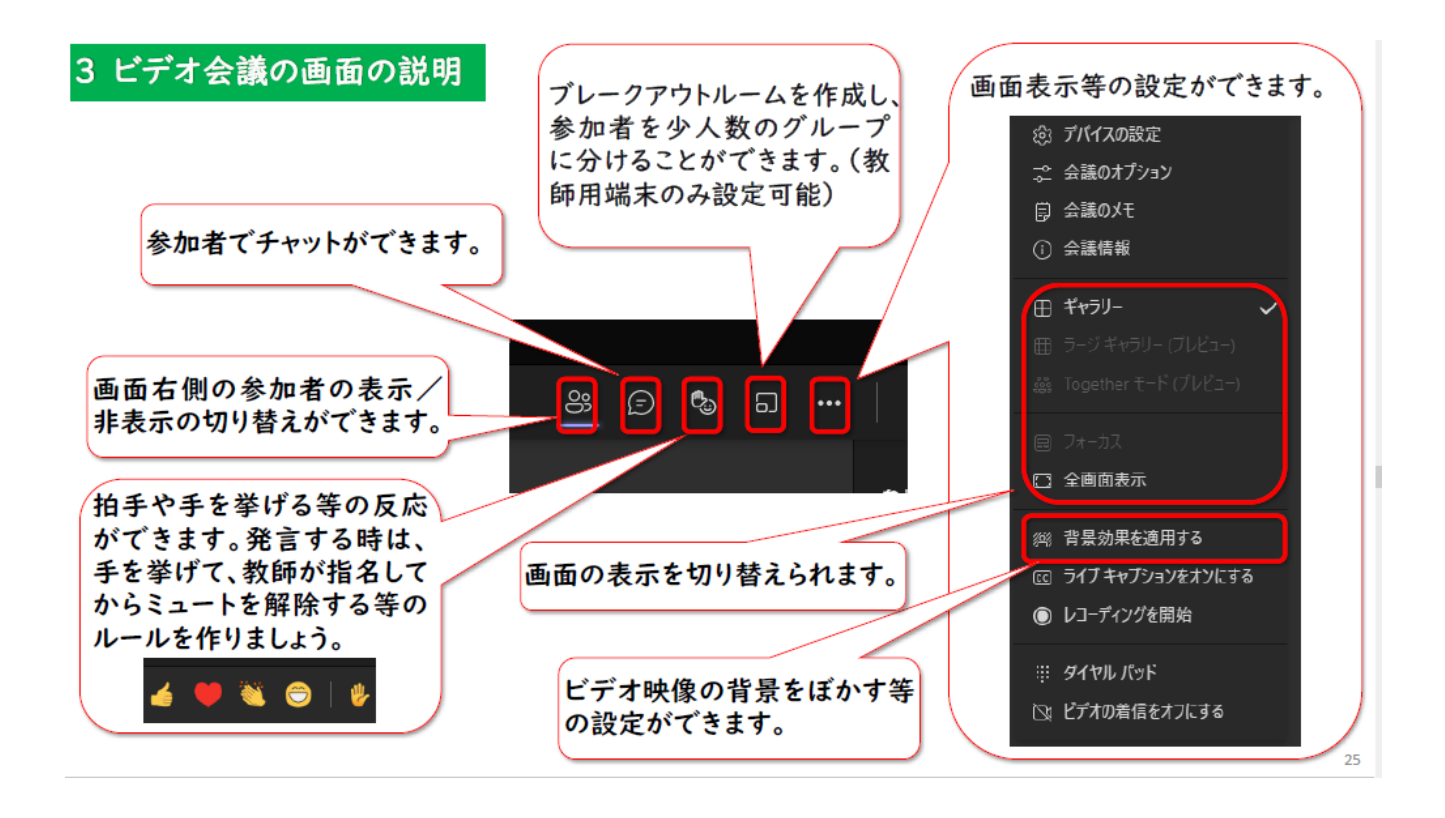

## ⑥ 退出の仕方

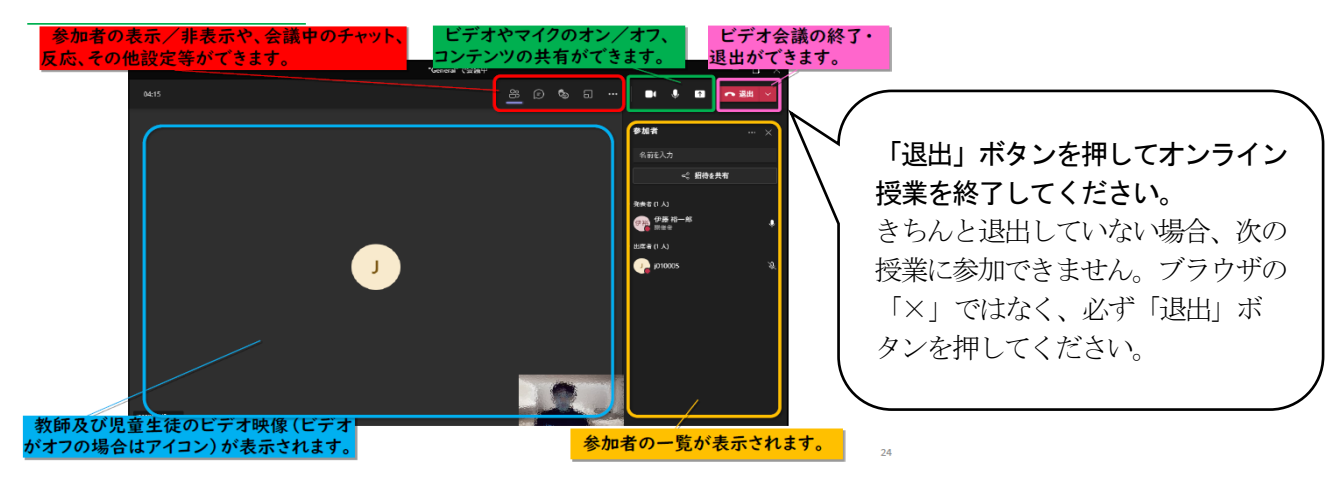

オンライン授業への接続は以上です。もしも、上手くいかない場合や不具合があった場合は学校へご相談くだ さい。なお、タブレット端末は教育委員会に管理されています。児童の学習以外での使用、不適切な使用がない ようにご配慮ください。くわしくは以前配布した「保護者向け端末活用マニュアル」をご覧ください。